## 手機設定 Gmail App 以通訊加密方式使用本中心郵 件服務

• 以下以信箱帳號 user@mx.nthu.edu.tw 為例,說明手機如何設定 Gmail App 使用加密 IMAP 存取信 箱與加密驗證寄信 SMTP AUTH[]本中心其他信箱使用者可自行比照設定。

## 安裝 Gmail App 軟體

1. 由 Play 商店,安裝 Gmail App 軟體

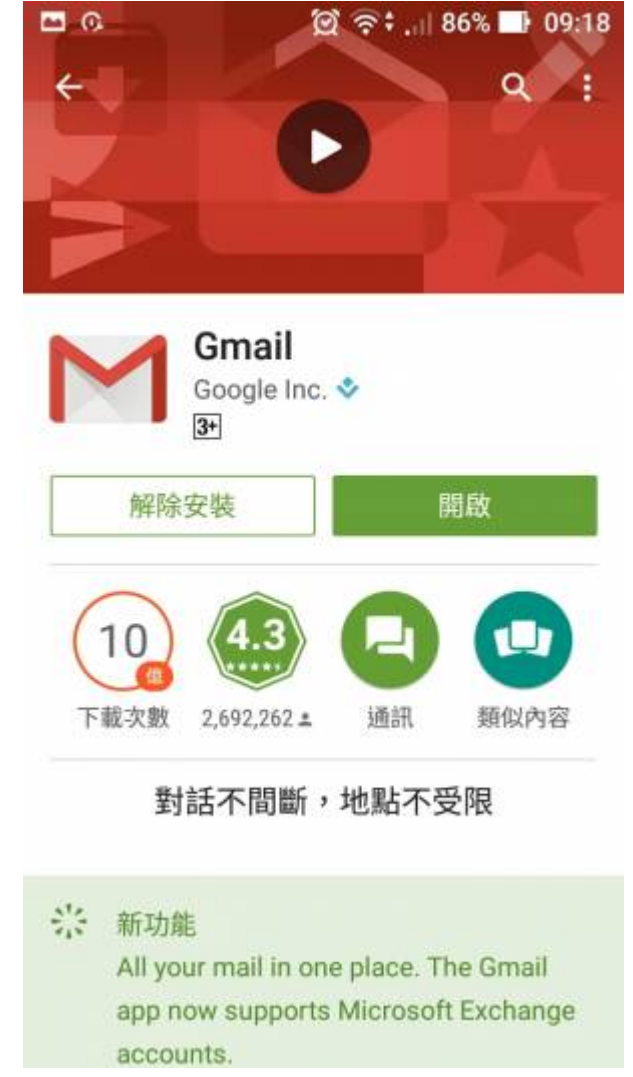

## 新增帳戶

1. 執行 Gmail[]由設定中找到「新增帳戶」]

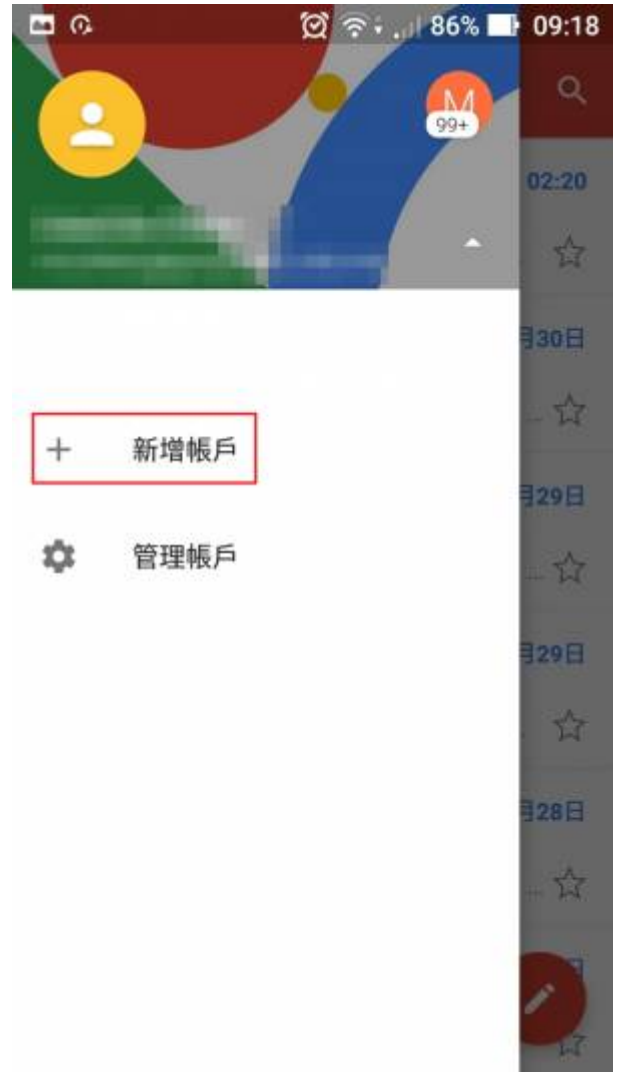

2. 點選「個人(IMAP/POP)□□

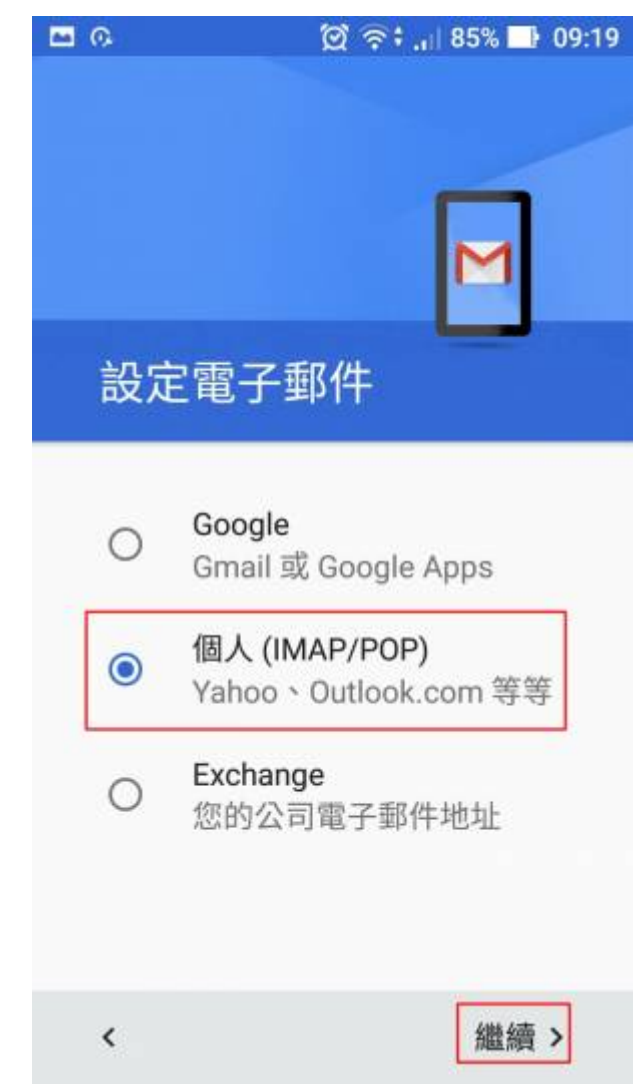

3. 輸入「您的電子郵件」

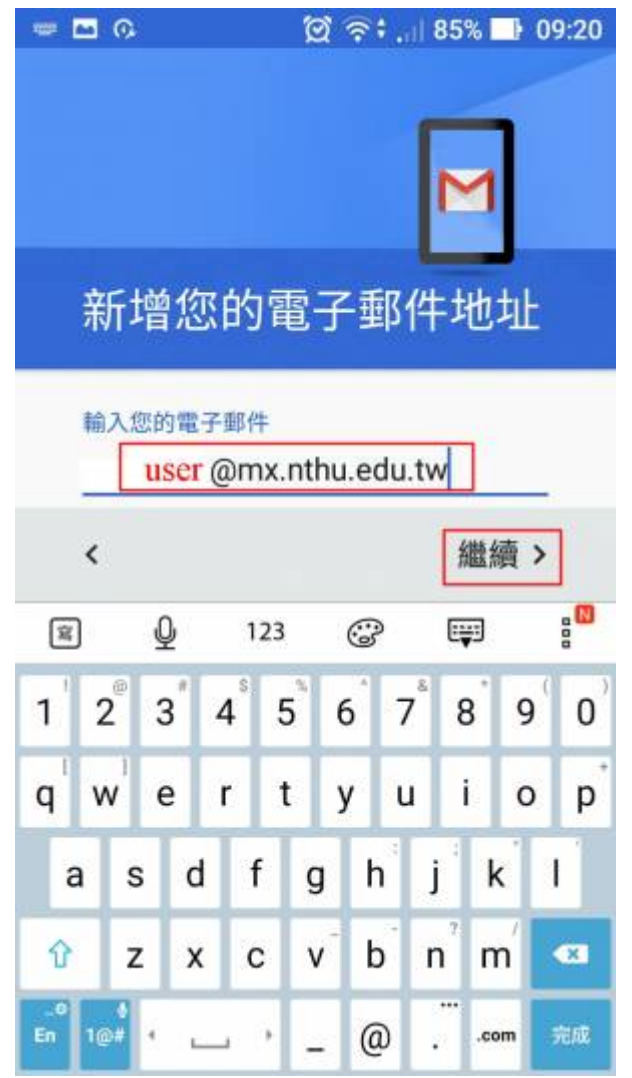

4. 點選「個人(IMAP)□□

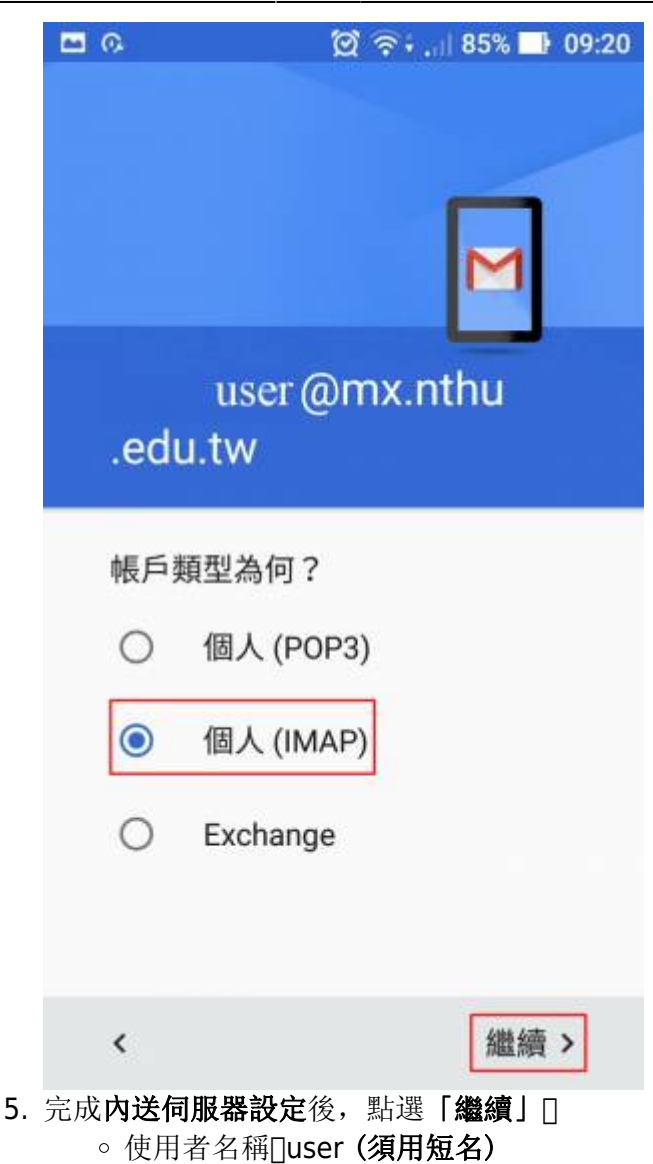

- 。伺服器: mx.nthu.edu.tw
  - NOTICE為配合憑證使用名稱以節省經費,若帳號為 testuser@my.nthu.edu.tw[]則伺服 器主機名稱為 my.nthu.edu.tw[]若s10400000@m104.nthu.edu.tw[]則用 m104.nthu.edu.tw[]餘類推。
- •通訊埠:**993**
- 。安全性類別: SSL/TLS

| <b>•</b> 0      |        | ପ୍ର 📚 . | 85% | 09:22         |
|-----------------|--------|---------|-----|---------------|
| 內送伺             | 司服器    | 設定      |     |               |
| 使用者名稱<br>user   | Ì      |         |     |               |
| <sup>密碼</sup>   | 密碼     |         |     | ×             |
| 伺服器<br>mx.nthu. | edu.tw |         |     |               |
| 通訊埠<br>993      |        |         |     |               |
| 安全性類型           |        |         |     |               |
| SSL/TLS         | ;      |         |     | Ŧ             |
| <               |        |         | 繼約  | 賣 <b>&gt;</b> |

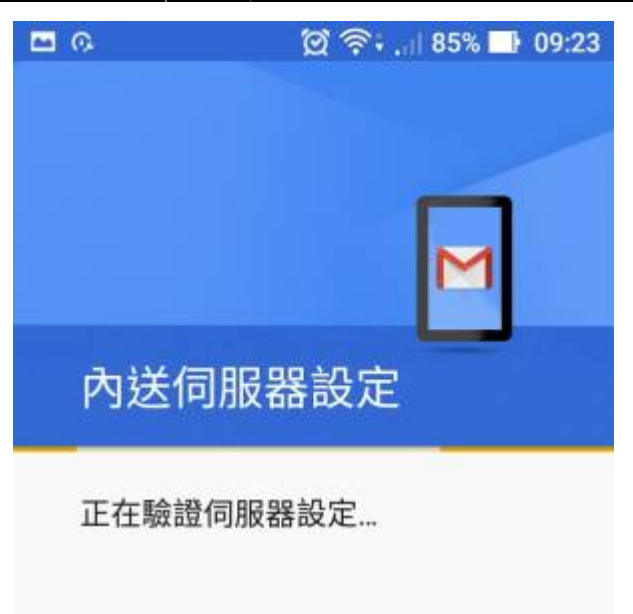

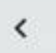

- 6. 完成**外寄伺服器設定**後,點選「繼續」]
  - 。使用者名稱[]user@mx.nthu.edu.tw (須用含網域的長名)
  - 。SMTP伺服器: smtpauth.net.nthu.edu.tw
  - 。通訊埠:25
  - 。安全性類別: **STARTSSL**

| <b>■</b> 0.        | ହ ବ                                | 🕯 , 🗏 85% 📑 09:23 |
|--------------------|------------------------------------|-------------------|
| 外暑                 | 导伺服器設定                             | ŧ                 |
| 使用者                | 名稱<br><mark>user @mx.nthu.e</mark> | du.tw             |
| 密碼<br>[•••••       | ••                                 | ×                 |
| □ 縣<br>SMTP        | 同服器                                |                   |
| <b>smtp</b><br>通訊埠 | auth.net.nthu.ed                   | lu.tw             |
| 25<br>安全性          | 類型                                 |                   |
| STAF               | RTTLS                              | *                 |
| <                  |                                    | 繼續>               |

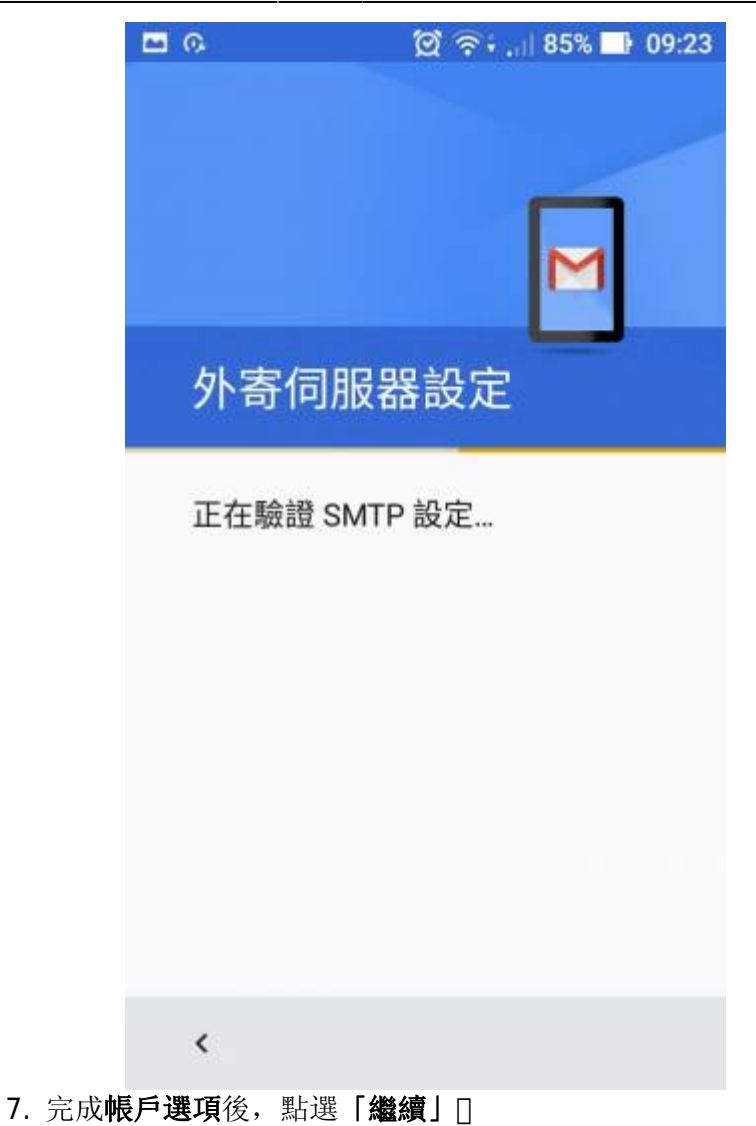

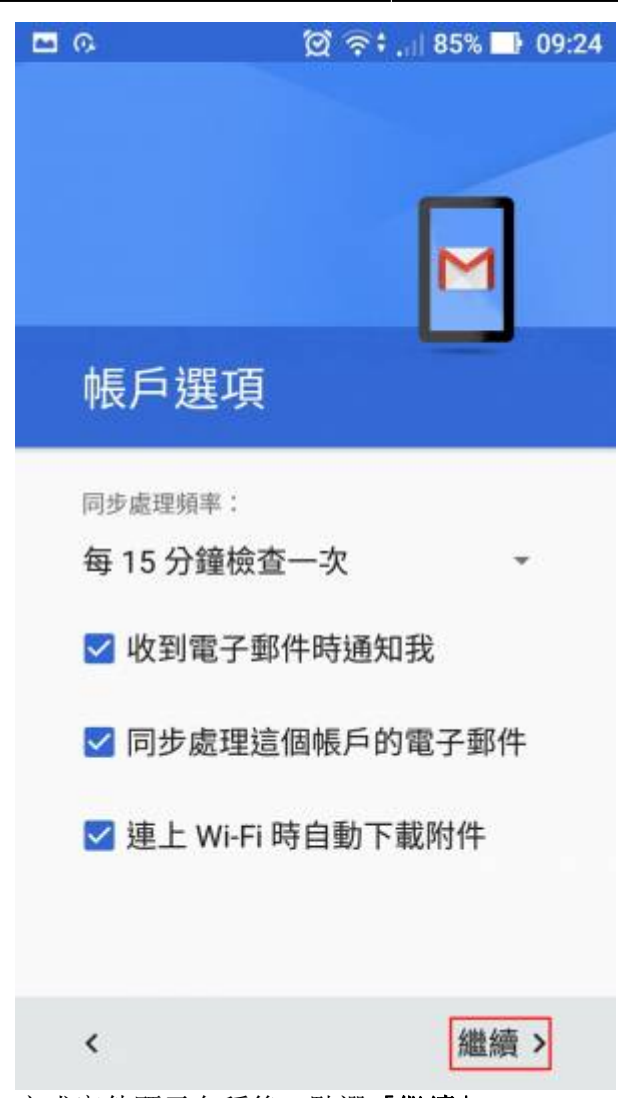

8. 完成寄件顯示名稱後,點選「繼續」]

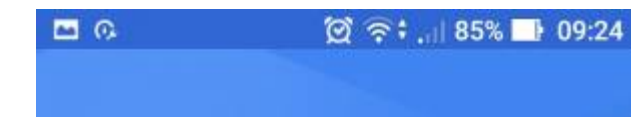

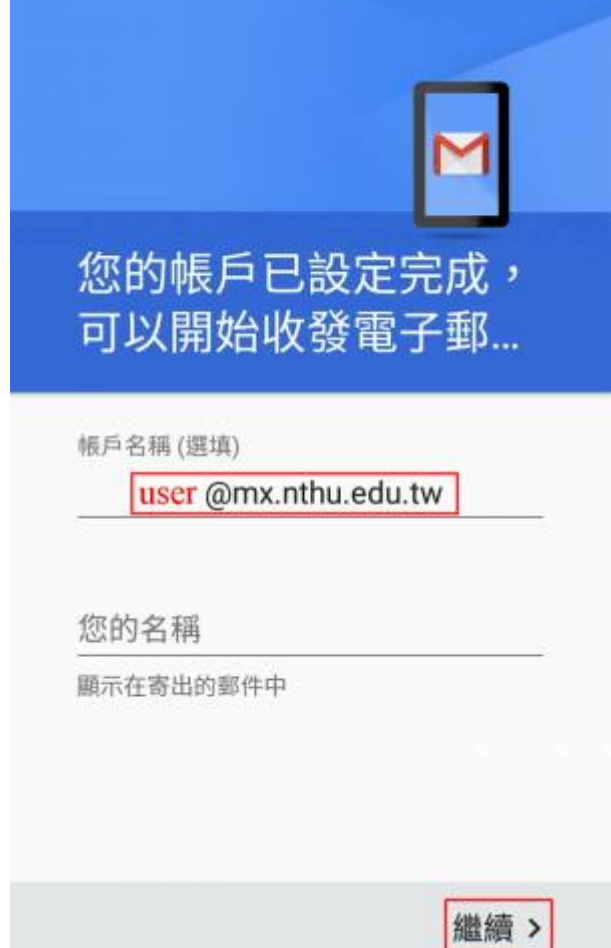

9. 完成新增帳戶。

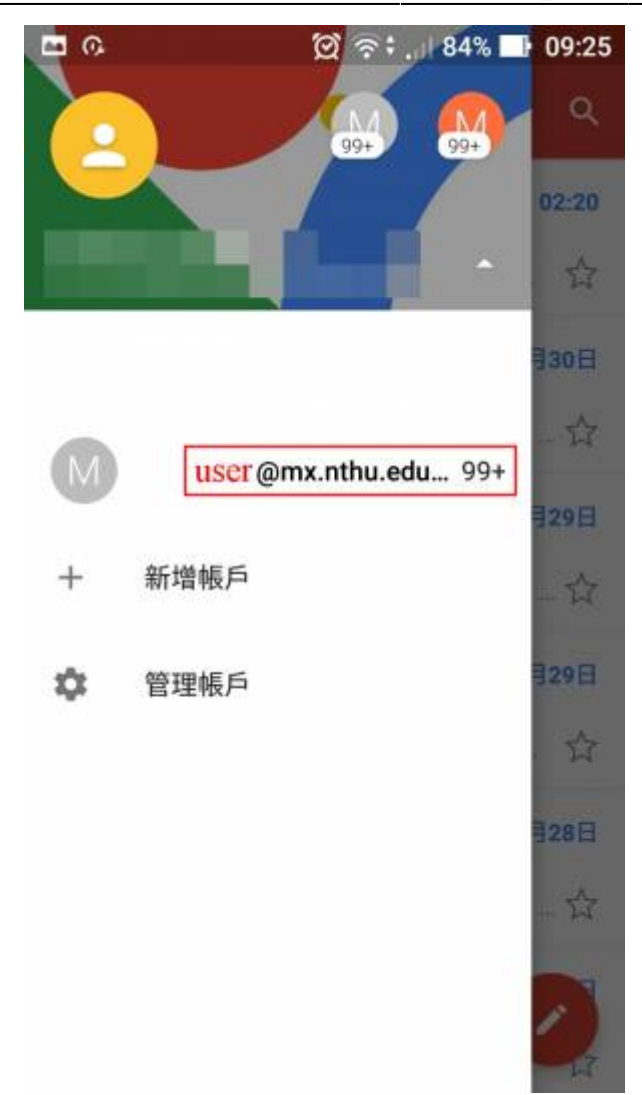

From: https://net.nthu.edu.tw/netsys/ - 網路系統組

Permanent link: https://net.nthu.edu.tw/netsys/mail:gmail\_app

Last update: 2016/07/01 11:20

×